## How to process payment extension through My Account

- 1. Visit <u>spintel.net.au</u>
- 2. Login to <u>My Account</u> by clicking on **Customers** and then **My Account**.

| RESIDENTIAL | BUSINESS | ABOUT US | ✓ CUSTOMERS |  |
|-------------|----------|----------|-------------|--|
| S BROADBAND |          |          | MY ACCOUNT  |  |
|             |          |          |             |  |

3. From the top of the page, click on **Billing** and select **Request a payment** extension

| DASHBOARD | SERVICES | BILLING | > MY ACCOUNT |
|-----------|----------|---------|--------------|
|           |          |         |              |

## **Account Details**

| Account Balance                                      | Due Date        |
|------------------------------------------------------|-----------------|
| Payment Method                                       | Delivery Method |
| DirectDebit                                          | Emails, SMS     |
| Update payment method<br>Update bill delivery method |                 |
| Request a payment extension                          |                 |
| Submit a billing enquiry                             |                 |
| Pay a Bill                                           |                 |

4. Enter the date you want to pay the bill and click on **Submit**.

| Request a Payment Extension      | ×      |
|----------------------------------|--------|
| Oustanding Balance               |        |
| \$                               |        |
| Requested Payment Extension Date |        |
|                                  |        |
|                                  |        |
| Cancel                           | Submit |

Note: It is recommended that you request a payment extension before the due date of your service. A **\$2 payment extension fee** will apply.

| Request a Payment Extension      | $\times$ |
|----------------------------------|----------|
| Oustanding Balance               |          |
| \$ 0.00                          |          |
| Requested Payment Extension Date |          |
|                                  |          |
| Extension Fee                    |          |
| \$2.00                           |          |
|                                  |          |
| Cancel                           | Submit   |

5. You may also call SpinTel Customer Service on 1300 303 375. Available 8:00am to 8:00pm AEDT (weekdays) and 9:00am to 5:00pm AEDT (weekends).

Online URL: <u>https://articles.spintel.net.au/article/how-to-process-payment-extension-through-my-account.html</u>